## **<u>ajums</u> لاگین شدن به وای فای**

۱ - ابتدا وارد وای فای تلفن همراه شوید .

**۲- وای فای تلفن خود را روشن نموده و روی وایفای AJUMS کلیک نمایید .** 

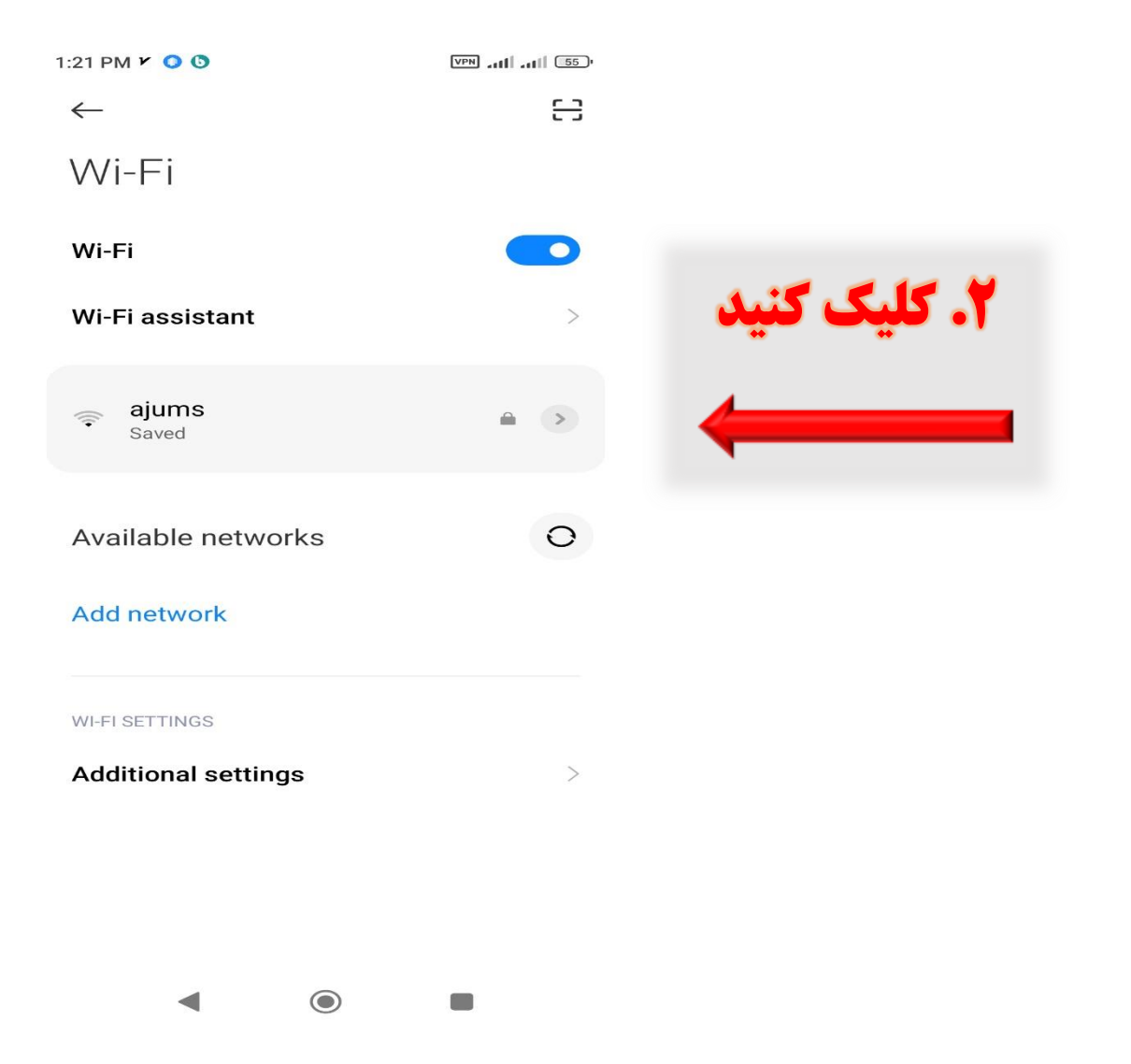

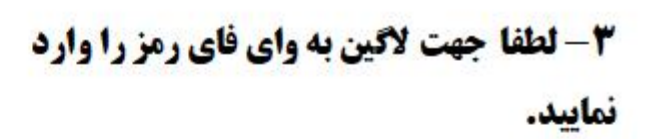

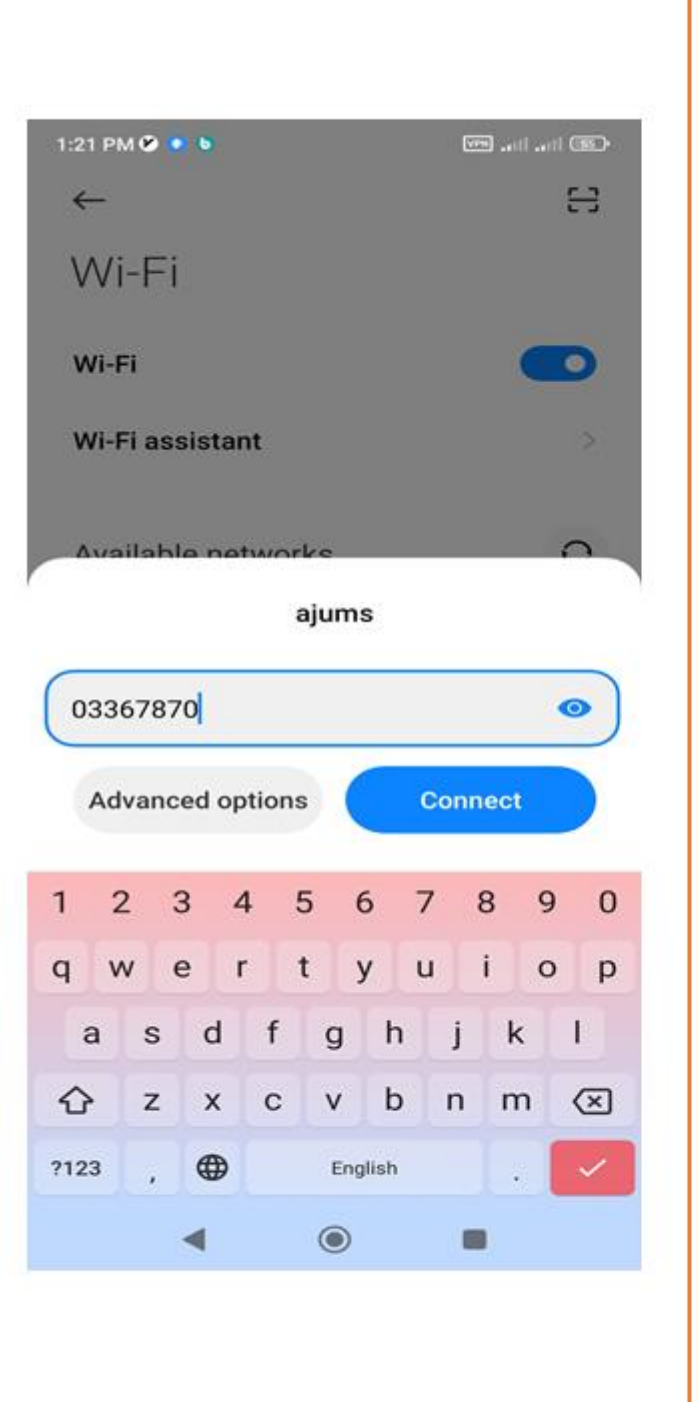

۴- با وارد کردن رمز این صفحه نمایش داده میشود تیک در بالای سمت راست را بزنید . ۵- روی قسمت مشخص شده کلیک نمایید .

|                       | ۴. کلیک کنید                             | 1:23 PM 🖪 💿 🐧                              | ۵. کلیک کنید |
|-----------------------|------------------------------------------|--------------------------------------------|--------------|
| 1:22 PM ¥ O O         | , ni, in, in, in, in, in, in, in, in, in | Connected to ajums<br>Tap to view details. |              |
| ajums                 |                                          | Wi-Fi                                      |              |
| connect automatically |                                          | Wi-Fi assistant                            | >            |
|                       |                                          | ajums Requires authorization ■             | • •          |
|                       |                                          | Available networks                         | 0            |
|                       |                                          | Add network                                |              |
|                       |                                          | WI-FI SETTINGS                             |              |
|                       |                                          | Additional settings                        | >            |
| •                     | •                                        | < <                                        | -            |

## **۶- در نهایت در صفحه نمایش داده شده، نام کاربری و پسورد را وارد کنید و روی Connect** کلیک کنید .

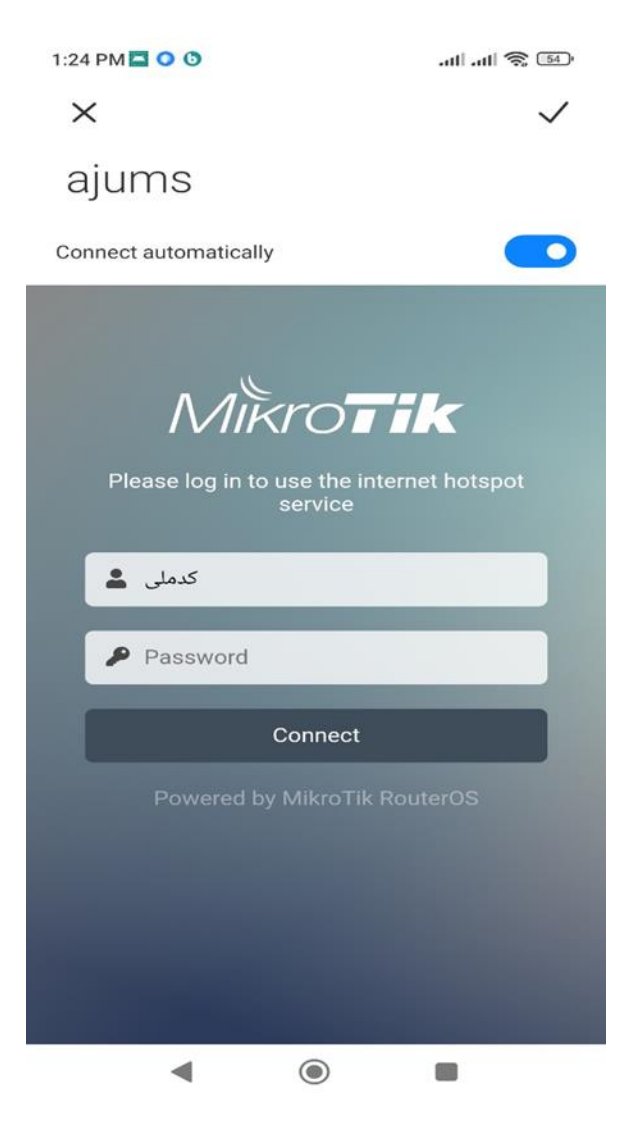